## 1. 시스템 로그인 : http://portal.korea.ac.kr

Korea University Portal to Information Depository KUPID

교내홈페이지 안암 캠퍼스 | 세종 캠퍼스 | 의료원 | ENGLISH

PROACTI

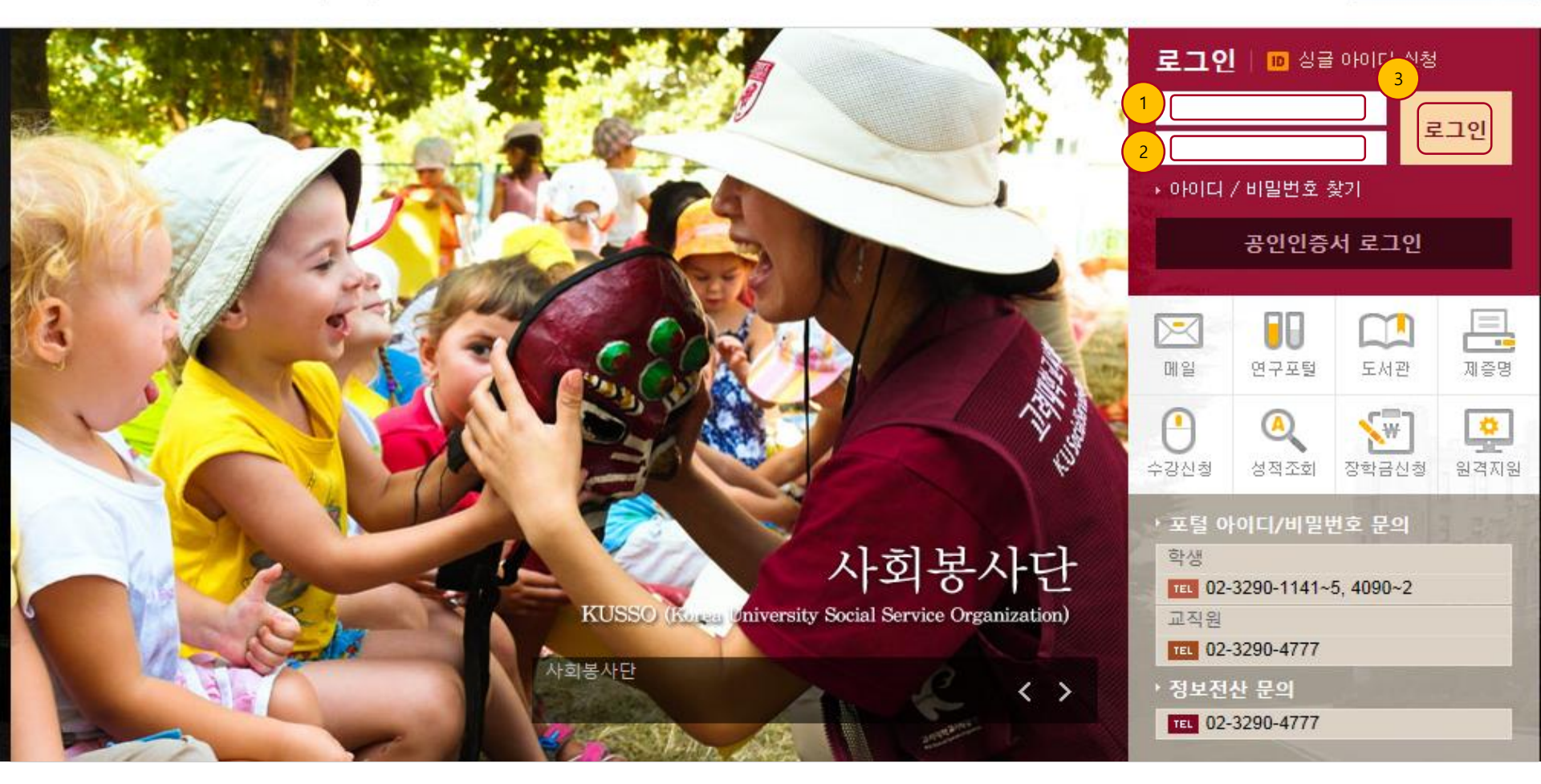

- ① ID 입력 : 포털 ID 기입한다.
- (2)
- 비밀번호 입력 : 포털 비밀번호를 기입한다. 로그인 : ID 와 패스워드 기입후 로그인 한다. (3)

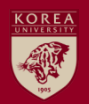

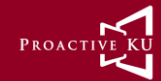

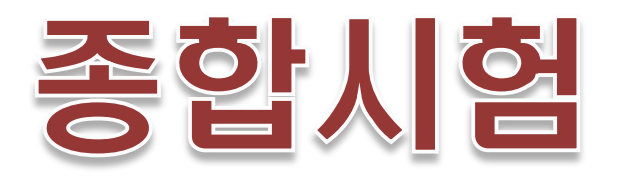

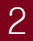

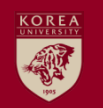

## 4.3 종합시험 신청

| KUPID Korea Universit                         | y<br>nation Depository                                            | 종합시험 신청                                                                                                    |  |  |  |  |  |  |
|-----------------------------------------------|-------------------------------------------------------------------|----------------------------------------------------------------------------------------------------|--|--|--|--|--|--|
| 메일 등록/장학 수업                                   | 업 <mark>학적/졸업</mark> 정보생활 7 <sup>학년도 2015</sup> 학기 <sup>1학기</sup> |                                                                                                    |  |  |  |  |  |  |
|                                               | 외국어시험/종합시험                                                        |                                                                                                    |  |  |  |  |  |  |
| ·<br>학적/졸업                                    | 신청/확인(대학원)<br>합격자조회                                               | NO. 연도 학기 학구민호 과목명 점구 신경할사 합격여구 서리장대 비고<br>> 자격기준                                                                                                    |  |  |  |  |  |  |
| Academic Records &<br>Graduation              | <ul> <li>기합격내역조회</li> <li>종합시험신청</li> </ul>                       | 이수학점       25       평점평균       3.5       합격과목수       2       합격점수       70         ▶ 본인정보                70                                                                                                    |  |  |  |  |  |  |
| 외국어시험/종합시험 🗕                                  | <b>학적사항</b><br>• 학적사항 조회                                          | 이수학점     25     평점평균     4.06     합격과목수                                                                                                    |  |  |  |  |  |  |
| <ul> <li>신청/확인(대학원)</li> <li>합격자조회</li> </ul> | 학적사항 수정<br>호복하 시청                                                 | ▲ 신청과목<br>신규 신청                                                                                                    |  |  |  |  |  |  |
| <ul> <li>기합격내역조회</li> <li>종합시험신청</li> </ul>   | · 전체성적조회                                                          | No.         학수변         과목명         담당교수         학점         비고         3 비           조회         조회         석제         4         4         4         4         4         4         4         4         4         4         4         4         4         4         4         4         4         4         4         4         4         4         4         4         4         4         4         4         4         4         4         4         4         4         4         4         4         4         4         4         4         4         4         4         4         4         4         4         4         4         4         4         4         4         4         4         4         4         4         4         4         4         4         4         4         4         4         4         4         4         4         4         4         4         4         4         4         4         4         4         4         4         4         4         4         4         4         4         4         4         4         4         4         4         4 |  |  |  |  |  |  |

PROACT

- 종합시험 시험 신청 하는 화면이다.

① 신규 : 버튼 클릭 시 한 Row 생성 되며 조회 버튼 클릭하여 신청할 교과목을 선택 한다.

② 조회 : 신청기간 직전 1년 개설 과목을 조회한다.

③ 삭제 : 신규로 생성된 Row 를 삭제 할 수 있으며 신청 후에도 삭제 할 수 있다.

④ 신청 : 자격기준과 본인정보를 체크 하고 충족 할 경우 신청 할 수 있으며 최고 1 과목, 최대 신청 과목은 5개 이다.

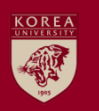

## 4.4 종합시험 신청목록 및 합격내역 조회

| KUPID Portal to Information Depository                                         |                                                                                                    |             | 외국어 시험 신청 및 신청 확인 |    |      |     |     |      |  |
|--------------------------------------------------------------------------------|----------------------------------------------------------------------------------------------------|-------------|-------------------|----|------|-----|-----|------|--|
| 메일  등록/장학  수업                                                                  | 학적/졸업                                                                                                | 정보생활   거    |                   |    |      |     |     |      |  |
|                                                                                | 외국어시험                                                                                                | 남/종합시험      | ▶ 합격내역            |    |      |     |     |      |  |
| 학적/졸업                                                                          | ▶ 신청/확인(대학원)<br>▶ 하겨자조히                                                                              |             | 응시과목              |    | 합격일자 |     |     |      |  |
| Academic Records &<br>Graduation                                               | • 기 <b>합격내</b><br>• 종합시험                                                                             | 역조회 .<br>신청 | ▶ 종합시험신청과목        |    |      |     |     |      |  |
| 외국어시험/종합시험 -                                                                   | <b>학적사항</b>                                                                                          | 고 취         | No. 년도            | 학기 | 학수변호 | 과목명 | IJЪ | 합격여부 |  |
| <ul> <li>신청/확인(대학원)</li> <li>합격자조회</li> <li>기합격내역조회</li> <li>종합시험신청</li> </ul> | <ul> <li>· 학석사항 소회</li> <li>· 학적사항 수정</li> <li>· 휴복학 신청</li> <li>· 정적사항</li> <li>· 전체성적조회</li> </ul> |             |                   |    |      |     |     |      |  |

PROACT

- 각종 시험 신청 합격 일자 및 종합시험 결과 보여주는 화면이다.